# **BERNINA**<sup>TI</sup>

### Installation manual BERNINA CutWork Software SP2

#### Note:

The instructions take you step-by-step through the installation of Service Pack 2 for the BERNINA CutWork Software V1 on a computer with a Windows® XP / Windows Vista<sup>TM 1</sup> or Windows® 7<sup>1</sup> operating system.

The file names and illustrations used may be different, depending on the installed operating system. In this installation manual, illustrations from Windows® 7 are used.

#### **Installation Requirements**

- Your computer is Windows® 7<sup>-1</sup>, Windows Vista<sup>™ -1</sup> SP1 (SP2) or Windows® XP SP2 (SP3) operated.
- An operating BERNINA CutWork Software V1 installed on your Computer.
- All programs must be closed.
- Administrator rights for your computer.
- Before you start with the installation of the Service Pack, please be sure that the **Dongle** is NOT in an USB-Port.
- Safety warnings during installation are confirmed with "Execute" or "Continue".

The Service Pack 2 can only be installed to the following existing and operating systems:

- BERNINA CutWork Software V1 Release 4252
- BERNINA CutWork Software V1 Release 4648
- BERNINA CutWork Software V1 Release 4727 (SP1)

This particular information will be found in the BERNINA CutWork Software under:

#### Help – About BERNINA CutWork...

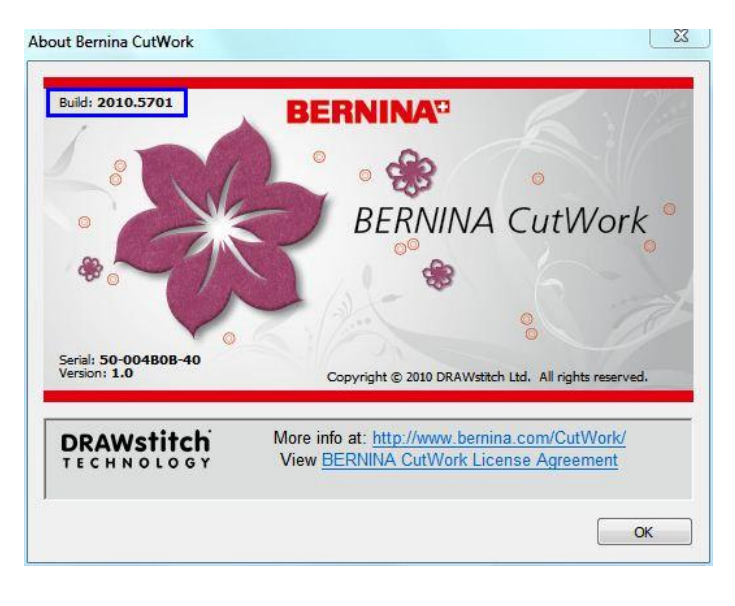

<sup>&</sup>lt;sup>1</sup> 32-Bit or 64-Bit operating system.

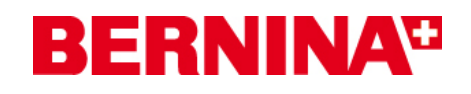

#### Installation

#### Step 1:

To start the download process, click on the link: BERNINA CutWork SP2 (82627KB)

### Step 2:

A dialog window will open: Click on "Save"

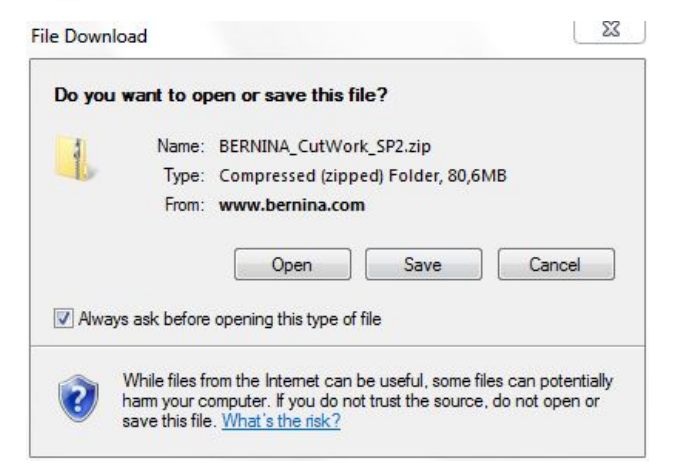

#### Step 3:

A "Save as ...." window will open. Select a path on your local PC (example: C:/BERNINA\_Downloads\CutWork).

Click on "Save" to download the ZIP file onto your computer.

| Organize 🔻 Nev                                        | v folde | r                   |              |               | (EE | •    | 2 |
|-------------------------------------------------------|---------|---------------------|--------------|---------------|-----|------|---|
| Desktop<br>Downloads  Recent Places                   | ^       | Name                | No items mat | Date modified |     | Туре |   |
| Libraries<br>Documents<br>Music<br>Pictures<br>Videos |         |                     |              |               |     |      |   |
| Min7 32-Bit Er                                        | nte     |                     |              |               |     |      |   |
| Win_Vista_32-b                                        | it      |                     |              |               |     |      |   |
| 👝 Local Disk (E:)                                     | •       | •                   | m            |               |     |      |   |
| File name:                                            | BERNI   | NA_CutWork_SP2      |              |               |     |      |   |
| Save as type:                                         | Comp    | ressed (zipped) Fol | der          |               |     |      |   |

| 19% of BERNINA_CutWork_SP2.zip from www.bernina.co                                                          | Download complete                                                                                   |
|----------------------------------------------------------------------------------------------------|----------------------------------------------------------------------------------------------------|
| BERNINA_CutWork_SP2.zip from www.bernina.com<br>Estimated time left: 1 min 22 sec (15,3MB of 80,6MB copied) | BERNINA_CutWork_SP2.zip from www.bernina.com Downloaded: 80,6MB in 1 min 43 sec                     |
| Download to: C:\BERNINA_Do\BERNINA_CutWork_SP2.zip<br>Transfer rate: 816KB/Sec                              | Download to: C:\BERNINA_Do\BERNINA_CutWork_SP2.zip<br>Transfer rate: 802KB/Sec                      |
| Close this dialog box when download completes                                                               | Close this dialog box when download completes                                                       |
| Open Open Folder Cancel                                                                                     | Open Folder Close                                                                                   |
| SmartScreen Filter checked this download and did not report any threats. Report an unsafe download.         | SmartScreen Filter checked this download and did not report any threats. Report an unsafe download. |

(The time for downloading the file is dependent on the band width of your Internet connection.) Unselect "Close this dialog box when download completes" and click on "Open".

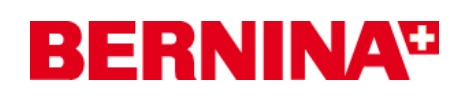

#### Step 4:

When the security message is displayed, click on "**Allow**"

|   | A website wants to open web content using this program on your computer                                                              |                                                              |       |  |  |
|---|----------------------------------------------------------------------------------------------------|--------------------------------------------------------------|-------|--|--|
|   | This program will open outside of Protecter<br><u>Protected mode</u> helps protect your comput<br>website, do not open this program. | d mode. Internet Explorer's<br>ter. If you do not trust this |       |  |  |
|   | Name: Windows Explore<br>Publisher: Microsoft Window                                                                                 | er<br>ws                                                     |       |  |  |
|   | Do not show me the warning for this pr                                                                                               | ogram again                                                  |       |  |  |
| • | Details                                                                                                    | Allow Don'                                                   | tallo |  |  |

#### Step 5:

To start the installation, click on the file: **BERNINA\_CutWork\_SP2.exe** 

| Organize 👻 Extract a                                                                                                    | II files            |             | 1 •             | . ?   |
|----------------------------------------------------------------------------------------------------|---------------------|-------------|-----------------|-------|
| 🚖 Favorites 🥈                                                                                                    | Name                | Туре        | Compressed size | Passw |
| 🧮 Desktop                                                                                                    | BERNINA_CutWork_SP2 | Application | 82.627 KB       | No    |
| Eibraries                                                                                                    |                     |             |                 |       |
| <ul> <li>Recent Places</li> <li>Libraries</li> <li>Documents</li> <li>Music</li> <li>Pictures</li> <li>Videos</li> </ul> |                     |             |                 |       |

#### Step 6:

Depending on the setting and version of your Windows® operating system, a security message is displayed. To continue with the installation, click on the "**Continue**", "**Execute**" or "**Yes**" button.

## **BERNINA**<sup>TI</sup>

#### Step 7:

Select "Update" to carry on with the installation. Follow the instructions on your screen.

| P | This program will update both Bernina's EC on PC and<br>Bernina CutWork on your computer. | Update |
|---|-------------------------------------------------------------------------------------------|--------|
|   | To continue, click update.                                                                | Exit   |
|   |                                                                                           | -      |
|   |                                                                                           |        |

#### Step 8:

Click on "Exit" to complete the installation of Service Pack 2.

| P | This program will update both Bernina's EC on PC and<br>Bernina CutWork on your computer. | Update |
|---|-------------------------------------------------------------------------------------------|--------|
|   | To continue, click update.<br>Finished.                                                   | Exit   |
|   |                                                                                           |        |
|   |                                                                                           |        |

#### Step 9:

Close all open program windows. After you have started the BERNINA CutWork Software you can check in **"Help – about BERNINA CutWork** …" the installed version (**Build: 2010.5701**).

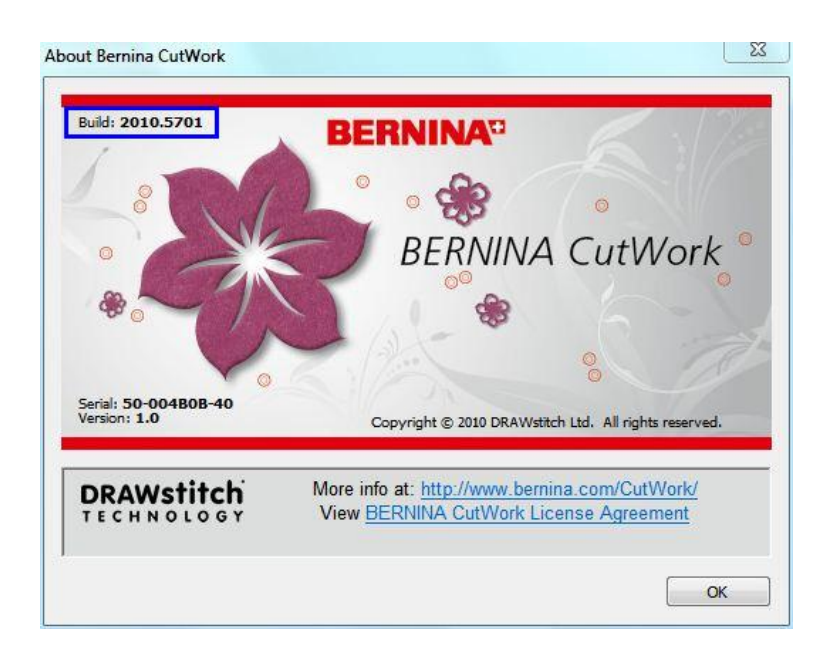